## DIGI

### Waar je ook bent. Où que vous soyez. Wherever you are.

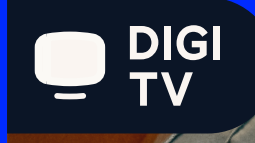

Bekijk **DIGI TV** op 3 manieren Regardez **DIGI TV** de 3 façons

3 ways to watch **DIGI TV** 

#### Hoe maak ik mijn DIGI TV-account aan? Comment créer mon compte DIGI TV ? How do I create my DIGI TV account?

| 01 | Ga naar MyDIGI > Mijn<br>Producten > DIGI TV<br>(Online Services).                    | Allez sur MyDIGI ><br>Mes Produits > DIGI TV<br>(Services en ligne).                    | Go to MyDIGI ><br>My Products > DIGI TV<br>(Online Services).        |
|----|---------------------------------------------------------------------------------------|-----------------------------------------------------------------------------------------|----------------------------------------------------------------------|
| 02 | Klik op "Beheren".                                                                    | Cliquez sur « Gérer ».                                                                  | Click on "Manage."                                                   |
| 03 | Stel je wachtwoord in.                                                                | Définissez votre mot de passe.                                                          | Set your password.                                                   |
| 04 | Gebruik je MyDIGI<br>e-mailadres en dit<br>wachtwoord om in te<br>loggen bij DIGI TV. | Utilisez votre e-mail<br>MyDIGI et ce mot<br>de passe pour vous<br>connecter à DIGI TV. | Use your MyDIGI email<br>and this password as<br>your DIGI TV login. |

## DIGI TV & Mobile App

|    | Kijk DIGI TV op je                                                         | Regardez DIGI TV sur                                                     | Watch DIGI TV on                                                           |
|----|----------------------------------------------------------------------------|--------------------------------------------------------------------------|----------------------------------------------------------------------------|
|    | telefoon of tablet                                                         | votre téléphone ou                                                       | your phone or tablet                                                       |
|    | via de app.                                                                | tablette via l'application.                                              | through the app.                                                           |
| 01 | Open de Google Play Store<br>(voor Android) of de App Store<br>(voor iOS). | Ouvrez le Google Play Store (pour<br>Android) ou l'App Store (pour iOS). | Open the Google Play Store<br>(for Android) or the App<br>Store (for iOS). |
| 02 | Zoek naar DIGI TV en                                                       | Recherchez DIGI TV et                                                    | Search for DIGI TV and                                                     |
|    | download de app.                                                           | téléchargez l'application.                                               | download the app.                                                          |
| 03 | Start de DIGI TV-app op je<br>apparaat.                                    | Lancez l'application DIGI TV sur<br>votre appareil.                      | Launch the DIGI TV App on your device.                                     |
| 04 | Log in met je MyDIGI                                                       | Connectez-vous avec vos                                                  | Log in using your MyDIGI                                                   |
|    | αccountgegevens.                                                           | identifiants MyDIGI.                                                     | account credentials.                                                       |

#### DIGI TV & Smart TV

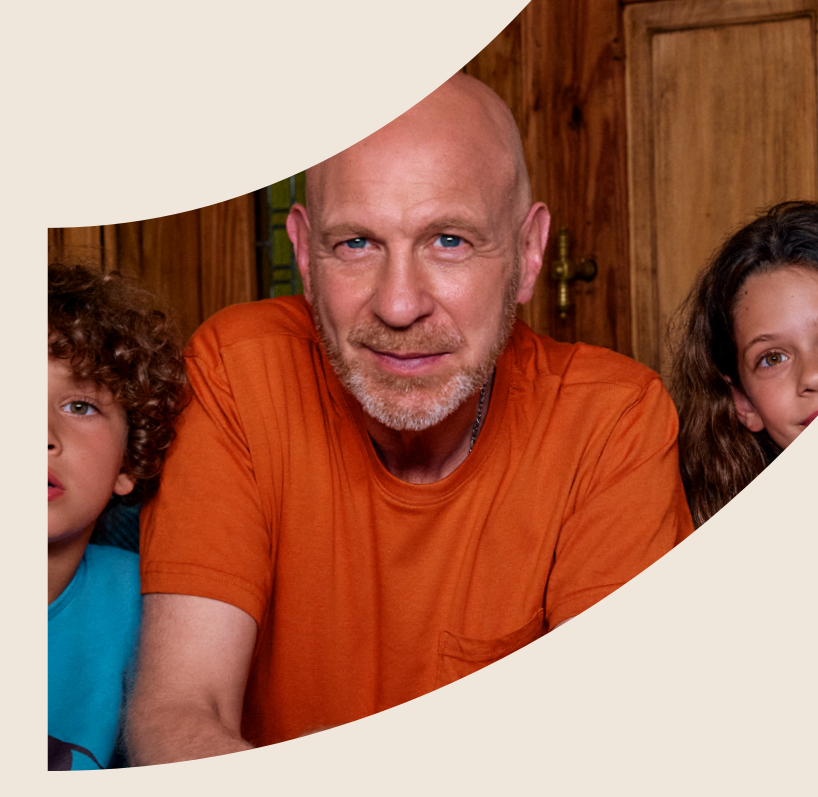

|    | Kijk DIGI TV op je<br>smart tv via de app,<br>zo doe je dat:                                                                      | Regardez DIGI TV sur<br>votre smart TV via<br>l'application, voici<br>comment faire :                                                         | Watch DIGI TV on your<br>smart TV through the<br>app, here's how to do it:                                             |
|----|----------------------------------------------------------------------------------------------------|----------------------------------------------------------------------------------------------------|----------------------------------------------------------------------------------------------------|
| 01 | Open de App Store op je TV,                                                                                                    | Ouvrez l'App Store sur votre                                                                                                    | Open the App Store on your                                                                                             |
|    | zoek naar "DIGI TV" en                                                                                                    | TV, recherchez "DIGI TV" et                                                                                                    | TV, search for "DIGI TV" and                                                                                           |
|    | selecteer Installeren.                                                                                                    | sélectionnez Installer.                                                                                                    | select Install.                                                                                                    |
| 02 | Bij de eerste keer openen van                                                                                                    | Lorsque vous ouvrez l'application                                                                                                    | When you open the app for                                                                                              |
|    | de app verschijnt een QR-code                                                                                                    | pour la première fois, un code QR                                                                                                    | the first time, a QR code and                                                                                          |
|    | en een 5-cijferige code op je                                                                                                    | et un code à 5 chiffres s'affichent                                                                                                    | a 5-digit code will appear on                                                                                          |
|    | tv-scherm.                                                                                                    | sur votre écran de télévision.                                                                                                    | your TV screen.                                                                                                    |
| 03 | Scan de QR-code met je<br>smartphone.                                                                                             | Scannez le code QR avec votre<br>smartphone.                                                                                                  | Scan the QR code with your smartphone.                                                                                 |
| 04 | Geef de 5-cijferige code die op                                                                                                   | Entrez le code à 5 chiffres qui                                                                                                    | Enter the 5-digit code that                                                                                            |
|    | je scherm verschijnt in op                                                                                                    | apparaît sur votre écran sur                                                                                                    | appears on your screen into                                                                                            |
|    | je smartphone.                                                                                                    | votre smartphone.                                                                                                    | your smartphone.                                                                                                    |
| 05 | Nadat je de code hebt ingevoerd,<br>tik op Bevestigen op je smart-<br>phone om het inlogproces te<br>voltooien. Veel kijkplezier! | Après avoir saisi le code,<br>appuyez sur "Confirmer"<br>sur votre smartphone pour<br>terminer le processus de<br>connexion. Bon visionnage ! | Once you have entered the<br>code, tap Confirm on your<br>smartphone to complete the<br>login process. Enjoy watching! |

3

# DIGITV & Box

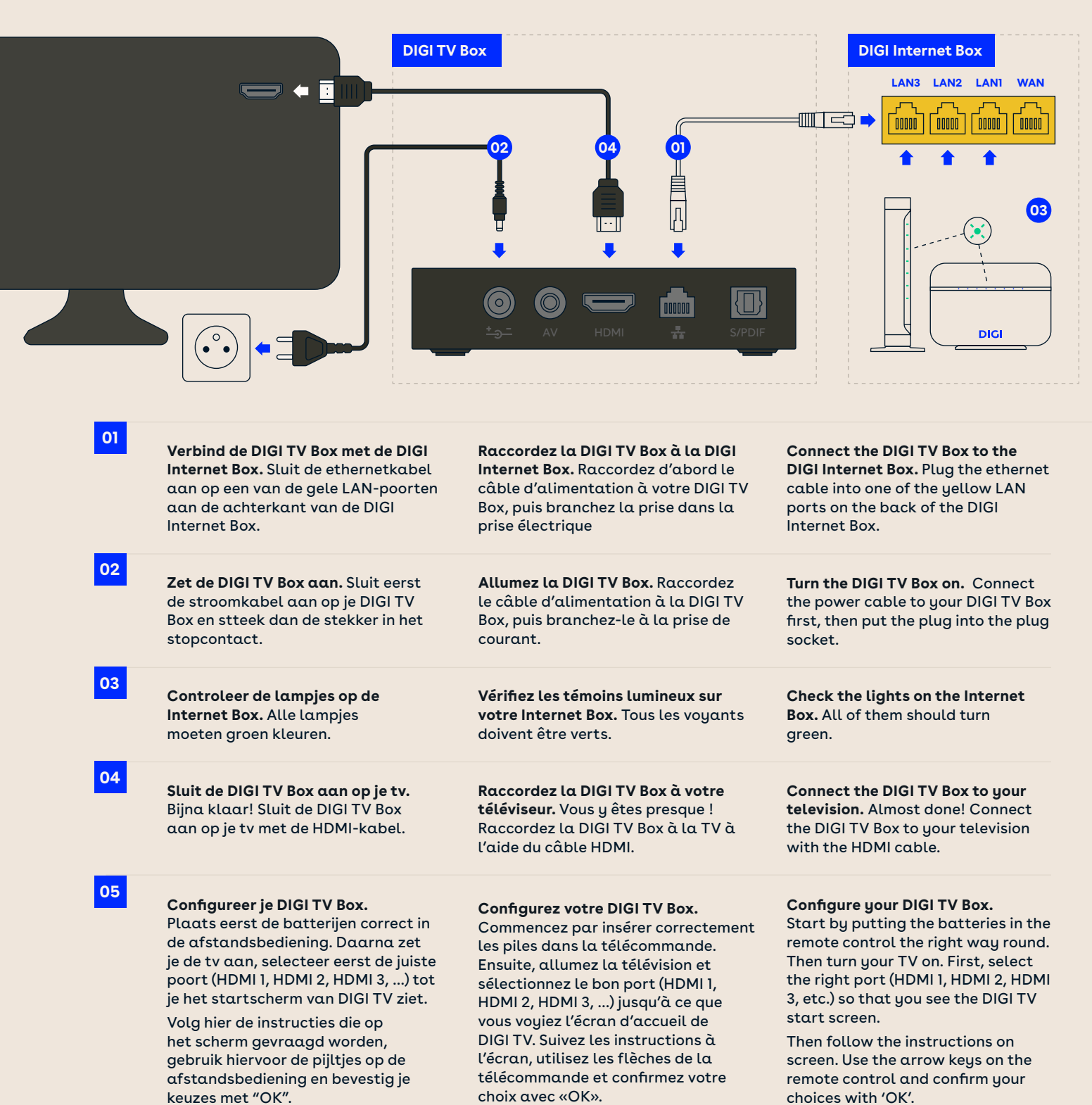

4